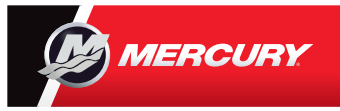

## **VesselView 7** Snabbguide

Mercury® VesselView7® har både en pekskärm och knappar för att ge dig alternativ för att använda skärmen. Se baksidan för fler tips om hur du använder motorskärmen. Läs och ladda ned en kopia av användarmanualen på: www.mercurymarine.com/vesselview

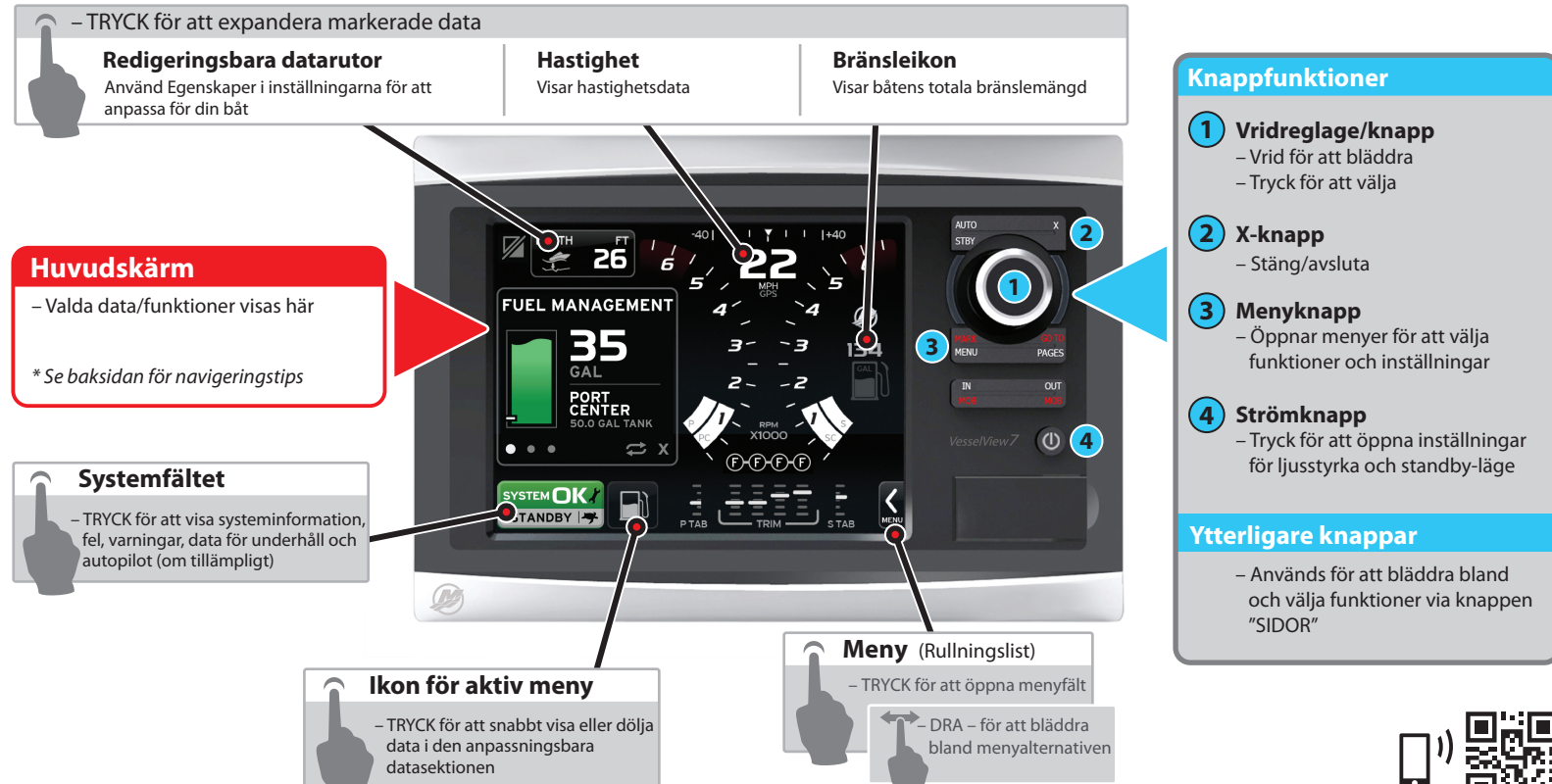

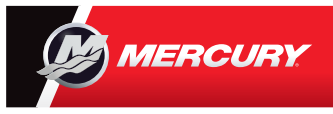

## **VesselView 7** Snabbguide

Läs och ladda ned en kopia av användarmanualen på: www.mercurymarine.com/vesselview

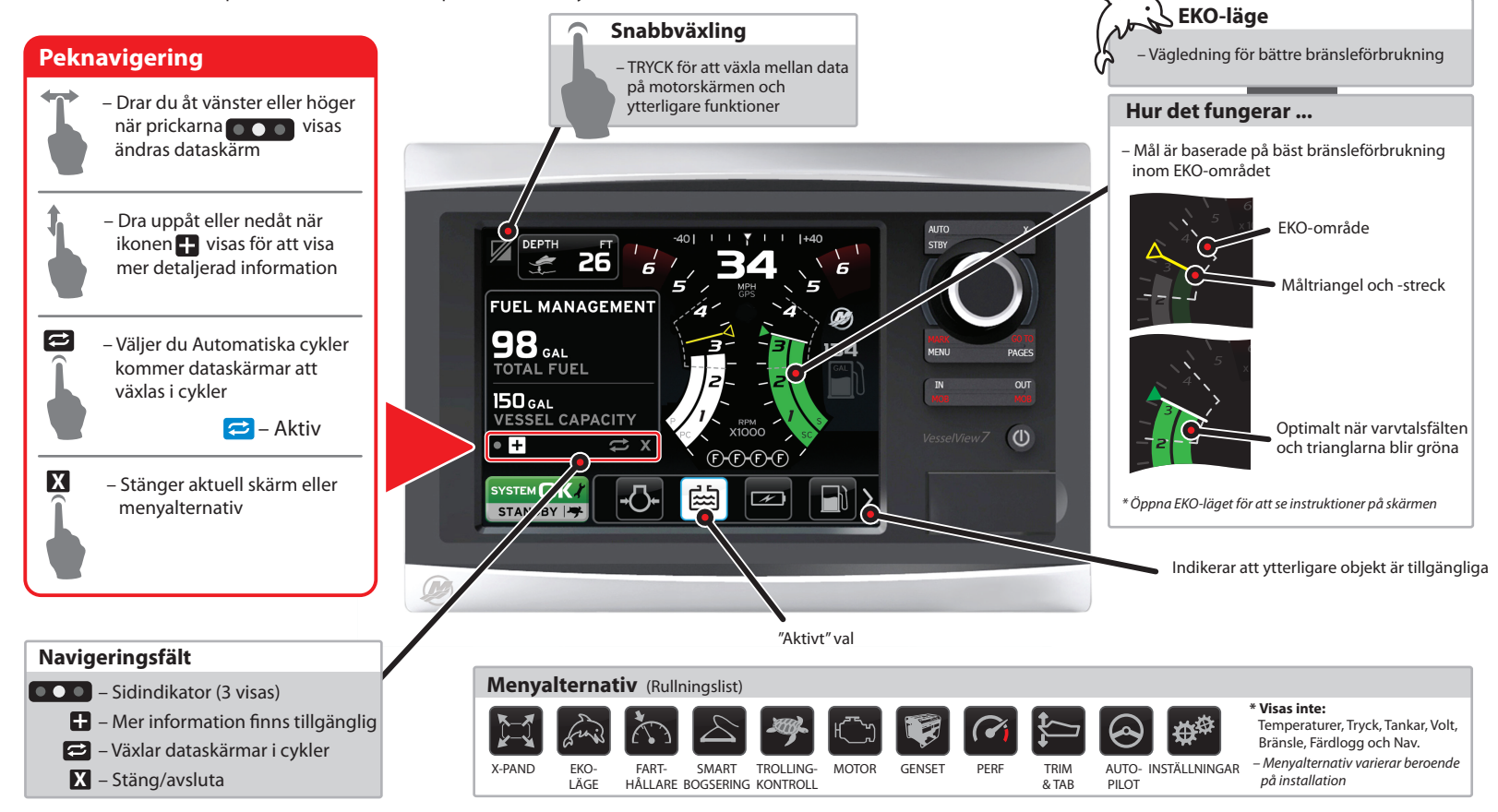